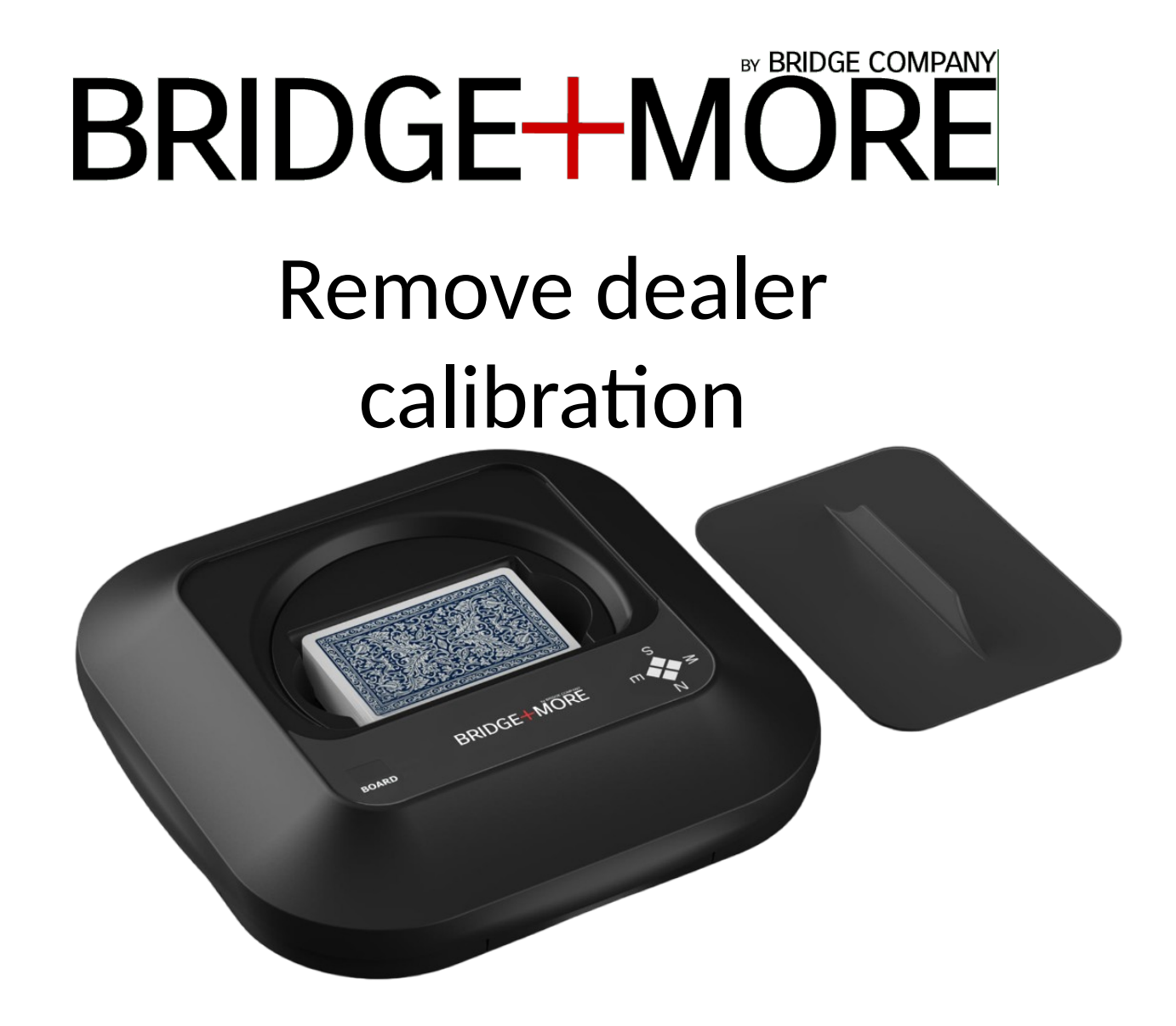

## BRIDGE-MORE

At Bridge Company we are proud about our **Bridge+More** solution and our unique support options we offer to our users worldwide, such as:

- Internet bases full insight,
- Real time knowledge and effect of a change,
- Real time test,
- Detailed logs
- Autonomy for our users to make changes that might be required – or we can remotely do it for them if they ask for it.

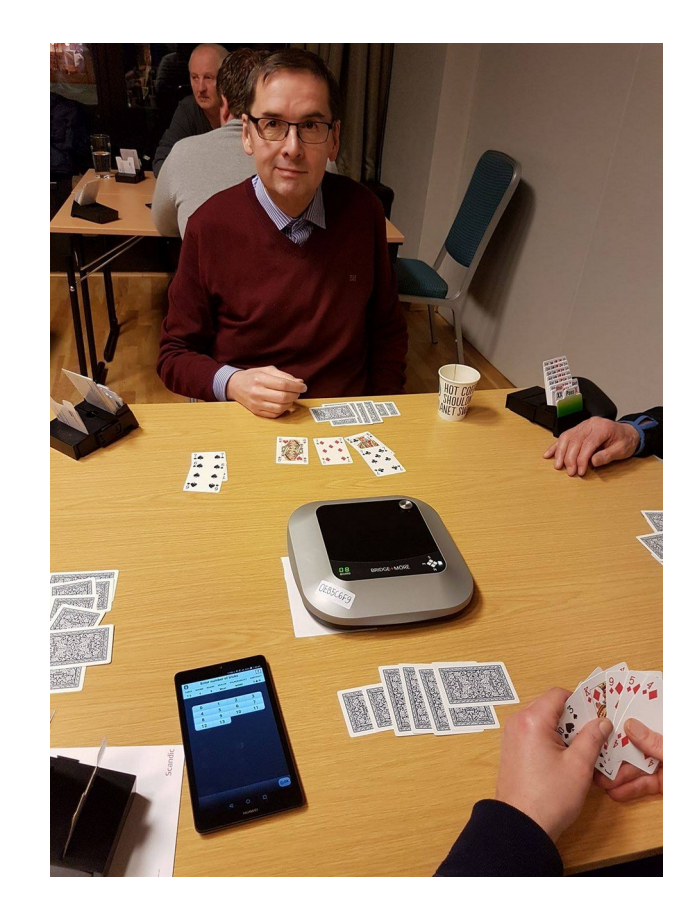

### BRIDGE-MORE

### When to do a calibration?

- If your dealer experience an increasing number of card read errors (89) or for example if the dealer read red cards better than blue cards.
- The **Bridge+More** dealer cannot read the code on each cards with the required precision.
- It can be due to the card codes, dirt on the cards or dirt in the 6 reader holes on dealer's center.

\*Please check the cards and blow gently on the dealer's holes.\*

Remove calibration is to be used if neither 4 or 52 card calibation work / can be done successfully.

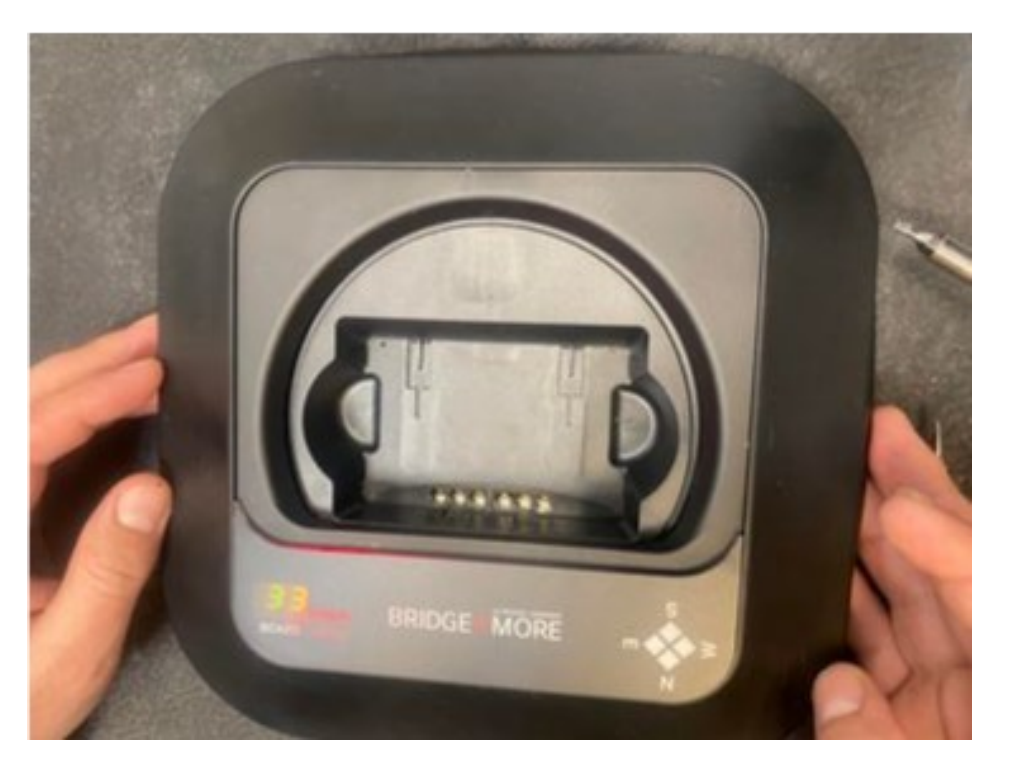

Please read more about it in <u>4 cards calibration</u> and <u>52 cards calibration</u>

### **Remove calibration**

#### MANUAL

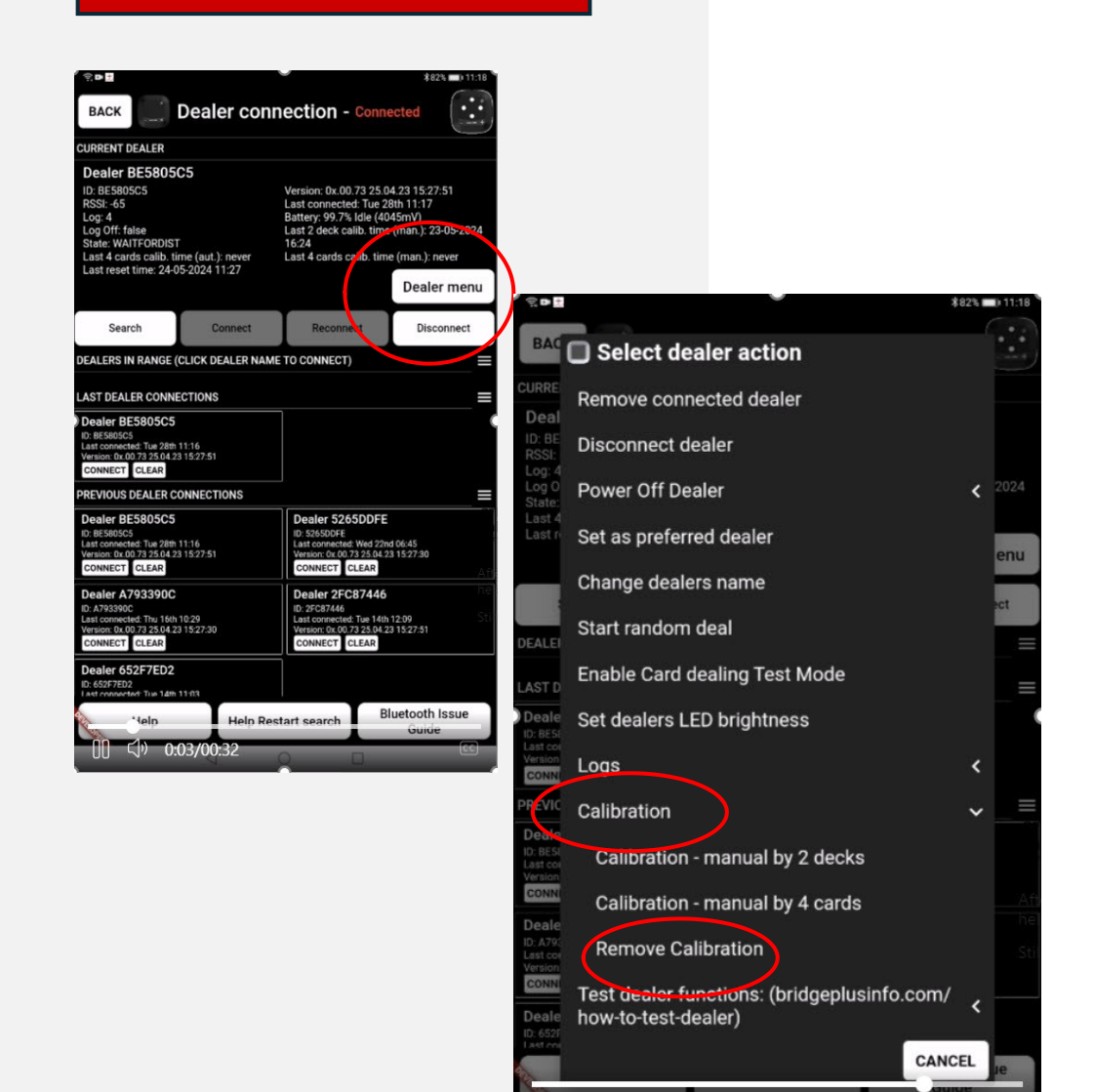

0:25/00:32

### BRIDGE-MORE

- 1. Access to your **Bridge+More app.**
- 2. Press **dealer connection** button.
- 3. The dealer must be connected to the app.
- 4. Press Dealer Menu button.
- 5. Press Calibration
- 6. Press Remove calibration.

After remove calibration then test if still does not work, please do a new <u>4 card calibration</u> and if this does not help then do a <u>52 card calibration</u> (two deck of cards)

Still not solves the issue, please contact us at info@bridgeplusmore.com

# Thank you!

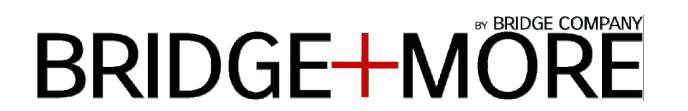

We are always glad to assist you. For further information please write to: info@bridgeplusmore.com

Visit our website <u>www.bridgeplusmore.com</u> Visit our info site <u>www.bridgeplusinfo.com</u>

Please be part of our Social Media communities and learn more of the latest news and updates of our Bridge+More solution.

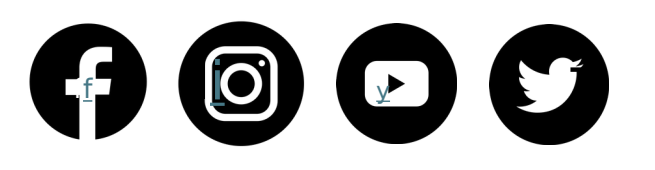

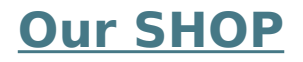

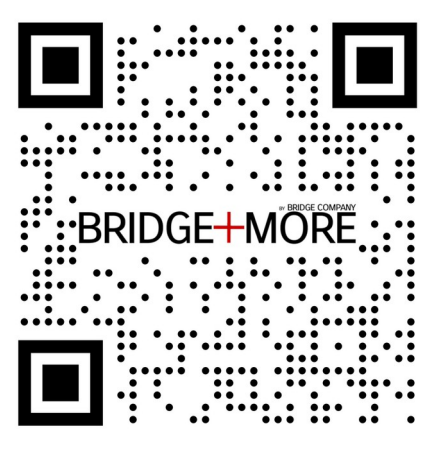